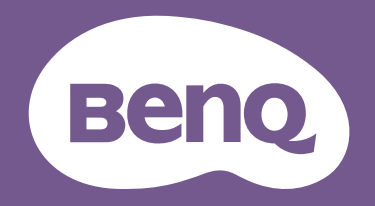

# Monitor LCD Podręcznik użytkownika

Elegancki monitor z technologią Eye Care | Seria G

# Prawa autorskie

Copyright © 2024 BenQ Corporation. Wszelkie prawa zastrzeżone. Reprodukowanie, przekazywanie, przepisywanie, zapisywanie w jakikolwiek sposób lub tłumaczenie na jakikolwiek język lub język programowania dowolnej części tej publikacji, w każdej formie i jakimikolwiek środkami elektronicznymi, mechanicznymi, magnetycznymi, optycznymi, chemicznymi, lub innymi jest zabronione bez wcześniejszej pisemnej zgody firmy BenQ Corporation.

# Wyłączenie odpowiedzialności

Firma BenQ Corporation nie składa żadnego rodzaju oświadczeń, ani nie zapewnia gwarancji, wyrażonych lub domniemanych, w odniesieniu do zawartości niniejszego dokumentu, a w szczególności unieważnia wszelkie gwarancje, tytuły sprzedaży, czy fakt spełniana wymagań dla szczególnych zastosowań. Co więcej firma BenQ Corporation zastrzega sobie prawo do przeprowadzania aktualizacji niniejszej publikacji i wprowadzania zmian od czasu do czasu do zawartości tej publikacji bez wymogu informowania kogokolwiek przez BenQ Corporation o takich aktualizacjach czy zmianach.

Stworzona przez BenQ technologia zapobiegania migotaniu utrzymuje stabilne podświetlenie przy użyciu ściemniacza DC, który pozwala wyeliminować podstawową przyczynę migotania ekranu i poprawić komfort patrzenia. Na działanie funkcji zapobiegającej migotaniu mogą wywierać negatywny wpływ zewnętrzne czynniki np. jakość kabla, stabilność zasilania, zakłócenia sygnału lub niewłaściwe uziemienie – nie są to jedyne czynniki zewnętrzne, które mogą taki wpływ wywierać. (Dotyczy wyłącznie modelów z funkcją zapobiegania migotaniu.)

# **BenQ ecoFACTS**

BenQ has been dedicated to the design and development of greener product as part of its aspiration to realize the ideal of the "Bringing Enjoyment 'N Quality to Life" corporate vision with the ultimate goal to achieve a low-carbon society. Besides meeting international regulatory requirement and standards pertaining to environmental management, BenQ has spared no efforts in pushing our initiatives further to incorporate life cycle design in the aspects of material selection, manufacturing, packaging, transportation, using and disposal of the products. BenQ ecoFACTS label lists key eco-friendly design highlights of each product, hoping to ensure that consumers make informed green choices at purchase. Check out BenQ's CSR Website at http://csr.BenQ.com/ for more details on BenQ's environmental commitments and achievements.

# Product carbon footprint (PCF)

The carbon footprint of a product is the estimated carbon emission throughout its entire life cycle. The information may be available on the package or online.

The carbon footprint stated for this product is the current estimate and the actual result may be subject to change due to unforeseen conditions. This means the actual product carbon footprint may be different from the declared statement.

You may not find your product's carbon footprint as it was not available at the time the product was shipped. The information should be online once it's available.

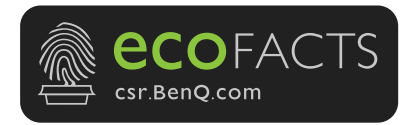

# Wsparcie techniczne dla produktu

Niniejszy dokument ma na celu dostarczenie klientom najbardziej aktualnych i dokładnych informacji. W związku z tym jego cała treść może od czasu do czasu ulegać modyfikacji bez uprzedzenia. Aby uzyskać najnowszą wersję tego dokumentu oraz inne informacje o produkcie, odwiedź witrynę internetową. Dostępne pliki różnią się w zależności od modelu.

- 1. Upewnij się, że Twój komputer jest podłączony do Internetu.
- 2. Odwiedź lokalną stronę w witrynie Support.BenQ.com. Układ strony i jej zawartość mogą się różnić w zależności od kraju/regionu.
  - Podręcznik użytkownika i powiązane dokumenty
  - Sterowniki i aplikacje
  - Informacje dotyczące demontażu (tylko UE): Dostępne na stronie pobierania instrukcji obsługi. Ten dokument jest dostarczany na podstawie rozporządzenia (UE) 2019/2021 w związku z naprawą lub oddawaniem produktu do recyklingu. Zawsze kontaktuj się z lokalnym działem obsługi klienta w sprawie serwisu przed upływem okresu gwarancyjnego. Jeśli chcesz naprawić produkt nieobjęty gwarancją, zalecamy skontaktowanie się z wykwalifikowanym personelem serwisowym i zakup części zamiennych firmy BenQ w celu zapewnienia kompatybilności. Nie należy rozmontowywać produktu, nie będąc świadomym konsekwencji. Jeśli nie możesz znaleźć informacji dotyczących demontażu produktu na produkcie, skontaktuj się z lokalnym działem obsługi klienta w celu uzyskania pomocy.

GW2791: 2125655 GW2791E: 2125659 GW2791T: 2125661

# Indeks pytań i odpowiedzi

Rozpocznij od tematów, które Ciebie interesują.

### Konfiguracja

| Jak skonfigurować monitor i go włączyć?                                  |    |
|--------------------------------------------------------------------------|----|
| Środki ostrożności                                                       | 5  |
| Jak zainstalować sprzęt monitora                                         | 14 |
| Jak zamontować monitor na ścianie?                                       |    |
| Korzystanie z zestawu do montażu monitora (kupowane osobno)              | 18 |
| Funkcje zmniejszające zmęczenie oczu                                     |    |
| Jak zredukować ilość niebieskiego światła emitowanego z<br>wyświetlacza? |    |
| Praca z Low Blue Light Plus                                              | 21 |
| Różne menu i akcesoria                                                   |    |
| Jak korzystać z menu OSD?                                                |    |
| Obsługa menu podstawowego                                                | 19 |
| Poruszanie się po menu głównym                                           | 20 |
| Konserwacja i obsługa produktu                                           |    |
| Jak czyścić monitor?                                                     |    |
| Konserwacja i czyszczenie                                                | 7  |
| Jak przechowywać nieużywany przez dłuższy czas monitor?                  |    |
| Odłączanie stojaka oraz podstawy                                         | 17 |
| Konserwacja i czyszczenie                                                | 7  |
| Potrzebuję bardziej szczegółowej pomocy.                                 |    |
| Wsparcie techniczne dla produktu                                         | 3  |
| Naprawy                                                                  | 8  |
|                                                                          |    |

# Środki ostrożności

# Bezpieczeństwo zasilania

Proszę przestrzegać poniższych przepisów bezpieczeństwa, aby zapewnić najlepszą jakość obrazu i długi czas użytkowania monitora.

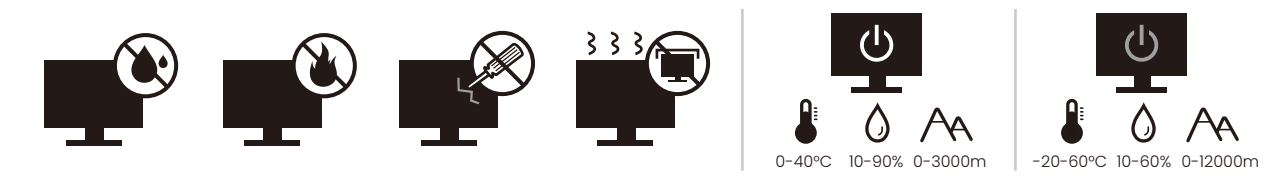

- Wtyczka zasilania służy do podłączenia urządzenia do zasilania prądem zmiennym.
- Kabel zasilania służy do podłączania urządzeń do zasilania. Gniazdko zasilania powinno znajdować się blisko wyposażenia i być łatwo dostępne.
- Ten produkt należy zasilać prądem o charakterystyce podanej na oznaczonej etykiecie. Jeśli nie jesteś pewny co do rodzaju dostępnego zasilania, skontaktuj się ze sprzedawcą lub lokalną firmą dostarczająca prąd.
- Urządzenia podłączane do gniazda zasilania klasy I, typu A muszą być podłączone do uziemienia.
- Należy korzystać z atestowanych przewodów o parametrach równych H03VV-F lub H05VV-F, 2G lub 3G, 0,75 mm<sup>2</sup>.
- Należy stosować wyłącznie przewody zasilające, które zostały dostarczone przez firmę BenQ. Nie wolno korzystać z przewodu zasilającego, który wygląda na uszkodzony lub postrzępiony.
- Nie należy używać monitora w rejonie z niestabilną siecią zasilania, ponieważ może to spowodować jego uszkodzenie.
- Przed włączeniem monitora należy sprawdzić, czy urządzenie zostało podłączone do uziemionego gniazdka ściennego.
- Podczas korzystania z przedłużacza rozdzielającego należy zwrócić uwagę na całkowite obciążenie elektryczne podłączonych urządzeń, unikając ewentualnego niebezpieczeństwa przeciążeniem.
- Przed odłączeniem przewodu zasilającego należy zawsze najpierw wyłączać monitor.

Modele z zasilaczem:

- Należy korzystać wyłącznie z zasilacza dołączonego do monitora LCD. Korzystanie z innego rodzaju zasilacza może spowodować awarię i stanowić niebezpieczeństwo.
- Podczas pracy z urządzeniem lub ładowania akumulatora należy zapewnić odpowiednią cyrkulację powietrza wokół zasilacza. Nie należy zakrywać zasilacza kartkami papieru lub innymi materiałami, które mogą zmniejszyć chłodzenie. Nie należy korzystać z zasilacza, gdy znajduje się on wewnątrz podręcznej torby.
- · Podłącz zasilacz do odpowiedniego źródła zasilania.
- Nie należy próbować dokonywać napraw serwisowych zasilacza. Wewnątrz urządzenia nie ma części, które można naprawić. W przypadku uszkodzenia urządzenia lub wystawienia go na działanie wilgoci, należy je wymienić.

# Instalacja

- Nie wolno korzystać z monitora w następujących warunkach otoczenia:
  - W ekstremalnie wysokiej lub niskiej temperaturze, bądź w miejscu wystawionym na bezpośrednie działanie światła słonecznego
  - W miejscach pełnych kurzu
  - Przy wysokiej wilgotności, w otoczeniu narażonym na opady atmosferyczne, lub blisko wody
  - W miejscach narażonych na wibracje lub uderzenia mechaniczne, np. w samochodach, autobusach, pociągach oraz innych pojazdach szynowych
  - Nieopodal urządzeń grzewczych, takich jak kaloryfery, grzejniki, kuchenki na paliwo oraz innych urządzeń generujących ciepło (w tym wzmacniaczy dźwięku)
  - W zamkniętych przestrzeniach (np. w szafce czy w regale), pozbawionych odpowiedniego przepływu powietrza
  - Na nierównej lub pochyłej nawierzchni
  - W miejscu narażonym na działanie substancji chemicznych lub dymu
- · Podczas przenoszenia monitora należy zachować ostrożność.
- Nie umieszczaj na monitorze ciężkich przedmiotów, gdyż może to doprowadzić do obrażeń ciała lub uszkodzenia produktu.
- Dzieci nie powinny zwieszać się z monitora lub wspinać się na niego.
- · Materiał opakowaniowy monitora należy trzymać z dala od dzieci.

### Praca z urządzeniem

- W trosce o wzrok użytkownika prosimy o zapoznanie się z instrukcją obsługi, w której zawarto opis ustawiania optymalnej rozdzielczości ekranu oraz informacje o zachowaniu stosownej odległości od monitora.
- Należy regularnie robić przerwy podczas pracy, dając odpocząć oczom.
- Należy unikać zbyt długiego wykonywania którejkolwiek z powyższych czynności. W przeciwnym razie mogą wystąpić oparzenia.
  - Odtwarzania obrazów, które nie mogą zająć całego ekranu.
  - Umieszczania nieruchomego obrazu na ekranie.
- Nie należy dotykać panelu monitora palcem, długopisem, lub jakimkolwiek ostrym przedmiotem, ponieważ może to spowodować jego uszkodzenie.
- Częste podłączanie i odłączanie wtyczek sygnału wideo może spowodować uszkodzenie monitora.
- Ten monitor został zaprojektowany głównie z myślą o użytkownikach prywatnych. Jeśli zamierzasz używać monitora w miejscu publicznym lub w nieprzyjaznym otoczeniu, prosimy o kontakt z najbliższym centrum serwisowym BenQ, które udzieli stosownej pomocy.
- Nie należy demontować lub wykonywać własnoręcznych prób naprawy monitora, ponieważ grozi to porażeniem prądem.
- Jeśli z monitora dobywają się nieprzyjemne zapachy lub dziwne dźwięki, prosimy o kontakt z najbliższym centrum serwisowym BenQ, które udzieli stosownej pomocy.

#### Przestroga

- Odległość między użytkownikiem a monitorem powinna być od 2,5 do 3 razy większa niż przekątna ekranu.
- Długotrwałe patrzenie w ekran powoduje zmęczenie oczu i może pogorszyć wzrok. Pozwól oczom odpocząć przez 5-10 na każdą godzinę używania produktu.

- Zmniejsz wytężenie oczu, skupiając wzrok na daleko położonych przedmiotach.
- Częste mruganie i ćwiczenie oczu zapobiega wysuszeniu oczu.

#### Uwaga dotycząca pilota zdalnego sterowania (dotyczy, jeśli dostarczono pilota)

- Pilota nie należy umieszczać w miejscu bezpośredniego źródła ciepła i wilgoci, oraz należy unikać ognia.
- · Należy uważać, aby nie upuścić pilota.
- Nie wystawiaj pilota na działanie wody ani wilgoci. W przeciwnym razie może dojść do nieprawidłowego działania.
- Należy sprawdzić, czy pomiędzy pilotem a czujnikiem pilota na produkcie nie ma przeszkód.
- W przypadku nieużywania pilota przez dłuższy czas należy wyjąć z niego baterie.

#### Uwaga dotycząca bezpiecznej obsługi baterii (dotyczy, jeśli dostarczono pilota)

Używanie nieprawidłowego typu baterii może doprowadzić do wycieku chemicznego lub wybuchu. Pamiętaj, że:

- Należy zawsze sprawdzić, czy styki dodatnie i ujemne włożonych baterii są skierowane w odpowiednim kierunku, zgodnie z oznaczeniami w komorze baterii.
- Różne typy baterii mają różne parametry. Nie należy łączyć różnych typów.
- Nie należy łączyć starych i nowych baterii. Mieszanie starych i nowych baterii skróci ich żywotność lub spowoduje wyciek chemiczny ze starych baterii.
- Jeśli baterie nie działają, należy je niezwłocznie wymienić na nowe.
- Substancje chemiczne wyciekające z baterii mogą spowodować podrażnienie skóry. W przypadku wycieku jakiejkolwiek substancji chemicznej z baterii należy ją niezwłocznie wytrzeć przy użyciu suchej szmatki i możliwie jak najszybciej wymienić baterie na nowe.
- Ze względu na różne warunki przechowywania okres eksploatacji baterii dołączonych do produktu może ulec skróceniu. Wymień je w ciągu 3 miesięcy lub jak najszybciej po pierwszym użyciu.
- Baterie mogą podlegać lokalnym ograniczeniom dotyczącym utylizacji lub recyklingu. Należy zapoznać się z lokalnymi przepisami lub dostawcą usług utylizacji odpadów.

Jeśli dostarczony pilot zawiera baterie pastylkową, należy również zwrócić uwagę na następujące ostrzeżenie.

- · Nie połykać baterii. Zagrożenie poparzeniem chemicznym.
- Dołączony do tego produktu pilot zawiera baterię monetową/guzikową. W przypadku połknięcia baterii monetowej/guzikowej może w ciągu zaledwie 2 godzin spowodować poważne oparzenia wewnętrzne i doprowadzić do śmierci.
- Nowe i zużyte baterie należy przechowywać z dala od dzieci. Jeśli nie można dokładnie zamknąć komory baterii, należy przestać korzystać z produktu i przechowywać go z dala od dzieci.
- Jeśli uważasz, że baterie mogły zostać połknięte lub znalazły się w dowolnej części ciała, należy natychmiast zasięgnąć porady lekarza.

# Konserwacja i czyszczenie

• Nie należy kłaść monitora ekranem do dołu bezpośrednio na podłodze lub biurku. Grozi to zarysowaniem powierzchni ekranu.

- Przed rozpoczęciem użytkowania urządzenie należy przymocować do elementu struktury budynku.
- (Modele umożliwiające montaż na ścianie lub suficie)
  - · Zainstaluj monitor wraz z zestawem do montażu monitora na ścianie o płaskiej powierzchni.
  - Upewnij się, że materiał, z którego wykonana jest ściana, oraz standardowy uchwyt ścienny (kupowane osobno) są wystarczająco stabilne, aby wytrzymać ciężar monitora.
  - · Wyłącz monitor oraz zasilanie przed odłączeniem kabli od monitora LCD.
- Zanim rozpoczniesz czyszczenie pamiętaj, aby odłączyć urządzenie od zasilania. Oczyść powierzchnię monitora LCD przy pomocy gładkiej szmatki. Unikaj stosowania jakichkolwiek płynów, aerozolów, czy środków do czyszczenia okien.
- Szczeliny i otwory z tyłu, lub u góry obudowy zapewniają wentylację. Nie wolno ich blokować, ani przykrywać. Monitora nie wolno umieszczać obok ani nad kaloryferem bądź innym źródłem ciepła, lub w ciasnej zabudowie, jeśli nie zapewniono odpowiedniej wentylacji.
- Nie umieszczaj na monitorze ciężkich przedmiotów, gdyż może to doprowadzić do obrażeń ciała lub uszkodzenia produktu.
- Pomyśl o przechowaniu pudła i opakowania w magazynie do wykorzystania w przyszłości, kiedy wystąpi potrzeba transportowania monitora.
- Zapoznaj się z tabliczką znamionową produktu, zawierającą wartości znamionowe zasilania, datę produkcji oraz oznaczenia identyfikacyjne.

### Naprawy

- Nie podejmuj prób własnoręcznej naprawy monitora, ponieważ otwieranie lub zdejmowanie części obudowy może wystawić cię na wpływ niebezpiecznego napięcia lub inne ryzyko. Jeśli dojdzie do jakiegokolwiek przypadku nieodpowiedniego działania opisanego powyżej, lub dojdzie do wypadku, np. upuszczenia urządzenia, skontaktuj się z wykwalifikowanymi pracownikami serwisu, aby naprawić monitor.
- W celu wymiany przewodu zasilania, kabli połączeniowych, pilota zdalnego sterowania lub zasilacza skontaktuj się z obsługą klienta BenQ.
- Aby uzyskać dodatkową pomoc, skontaktuj się z miejscem zakupu lub odwiedź witrynę Support.BenQ.com i przejdź do strony internetowej dla twojego regionu.

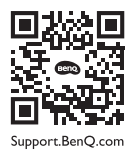

# Ogólne informacje gwarancyjne

Należy pamiętać, że gwarancja monitora może zostać anulowana w następujących przypadkach:

- Jeśli dokumenty gwarancyjne są nieczytelne bądź zostały zmodyfikowane w nielegalny sposób.
- Jeśli zmieniono, usunięto, lub zatarto numer modelu lub numer seryjny na urządzeniu.
- Jeśli w urządzeniu wykonywano naprawy lub modyfikacje przez nieautoryzowane organizacje serwisowe lub osoby.
- Jeśli uszkodzenie zostało spowodowane niepoprawnym przechowywaniem monitora (w tym m.in. w wyniku siły wyższej, bezpośredniego wystawienia urządzenia na światło słoneczne, wodę lub ogień).
- Jeśli problemy z odbiorem obrazu są wynikiem zakłóceń spowodowanych zewnętrznymi sygnałami (anteną, TV kablową).

- Jeśli uszkodzenia zostały spowodowane niepoprawnym użytkowaniem lub brutalnym traktowaniem monitora.
- Przed rozpoczęciem korzystania z monitora poza obszarem jego sprzedaży, użytkownik jest wyłącznie odpowiedzialny za sprawdzenie, czy monitor jest kompatybilny z lokalnymi standardami technicznymi. W przeciwnym razie produkt może ulec uszkodzeniu, a użytkownik zostanie obciążony kosztami naprawy.
- Użytkownik ponosi pełną odpowiedzialność, jeśli problemy (na przykład utrata danych lub usterka systemu) zostały spowodowane przez oprogramowanie, części i/lub akcesoria nie zainstalowane fabrycznie.
- Z urządzeniem należy używać wyłącznie oryginalnych akcesoriów (np. kabla zasilania), aby uniknąć możliwości zagrożeń takich jak porażenie prądem elektrycznym lub pożar.

# Typografika

| lkona/<br>Symbol | Element     | Znaczenie                                                                                                    |
|------------------|-------------|----------------------------------------------------------------------------------------------------|
| 0                | Ostrzeżenie | Informacja, której głównym celem jest zapobieganie<br>uszkodzeniu podzespołów, danych lub obrażeniom ciała<br>spowodowanym nieprawidłowym użyciem, nieodpowiednią<br>obsługą lub zachowaniem. |
| ٢                | Wskazówka   | Informacja przydatna do wykonania zadania.                                                                                                    |
| Ø                | Uwaga       | Informacja dodatkowa.                                                                                                    |

W niniejszym dokumencie kroki niezbędne aby dotrzeć do menu mogą być przedstawiane w skróconej formie, na przykład: **Menu > System > Informacja**.

# Spis treści

| Prawa autorskie                                                                                                    | 2                                |
|----------------------------------------------------------------------------------------------------|----------------------------------|
| Wsparcie techniczne dla produktu                                                                                                    | 3                                |
| Indeks pytań i odpowiedzi                                                                                                    | 4                                |
| Środki ostrożności<br>Bezpieczeństwo zasilania<br>Instalacja<br>Praca z urządzeniem<br>Uwaga dotycząca pilota zdalnego sterowania (dotyczy, jeśli dostarczono pilota)<br>Uwaga dotycząca bezpiecznej obsługi baterii (dotyczy, jeśli dostarczono pilota)<br>Konserwacja i czyszczenie<br>Naprawy<br>Ogólne informacje gwarancyjne | 5<br>6<br>7<br>7<br>7            |
| Pierwsze kroki                                                                                                    | 11                               |
| Poznaj swój monitor<br>Widok z przodu<br>Widok z tyłu<br>Złącza                                                                                                    | 12<br>12<br>12<br>13             |
| Jak zainstalować sprzęt monitora<br>Odłączanie stojaka oraz podstawy<br>Korzystanie z zestawu do montażu monitora (kupowane osobno)                                                                                                    | 14<br>17<br>18                   |
| Dostosowywanie ustawień monitora<br>Panel sterowania<br>Obsługa menu podstawowego<br>Poruszanie się po menu głównym<br>Wybieranie właściwego trybu koloru<br>Praca z <b>Low Blue Light Plus</b>                                                                                                    | 19<br>19<br>19<br>20<br>21<br>21 |
| Rozwiązywanie problemów<br>Najczęściej zadawane pytania (FAQ)<br>Potrzebujesz więcej pomocy?                                                                                                    | 22<br>22<br>24                   |

# Pierwsze kroki

Odpakowując monitor, sprawdź, czy w zestawie znajdują się następujące elementy. Jeśli ich nie ma lub są uszkodzone, proszę niezwłocznie skontaktować się ze sprzedawcą, u którego zakupiono produkt.

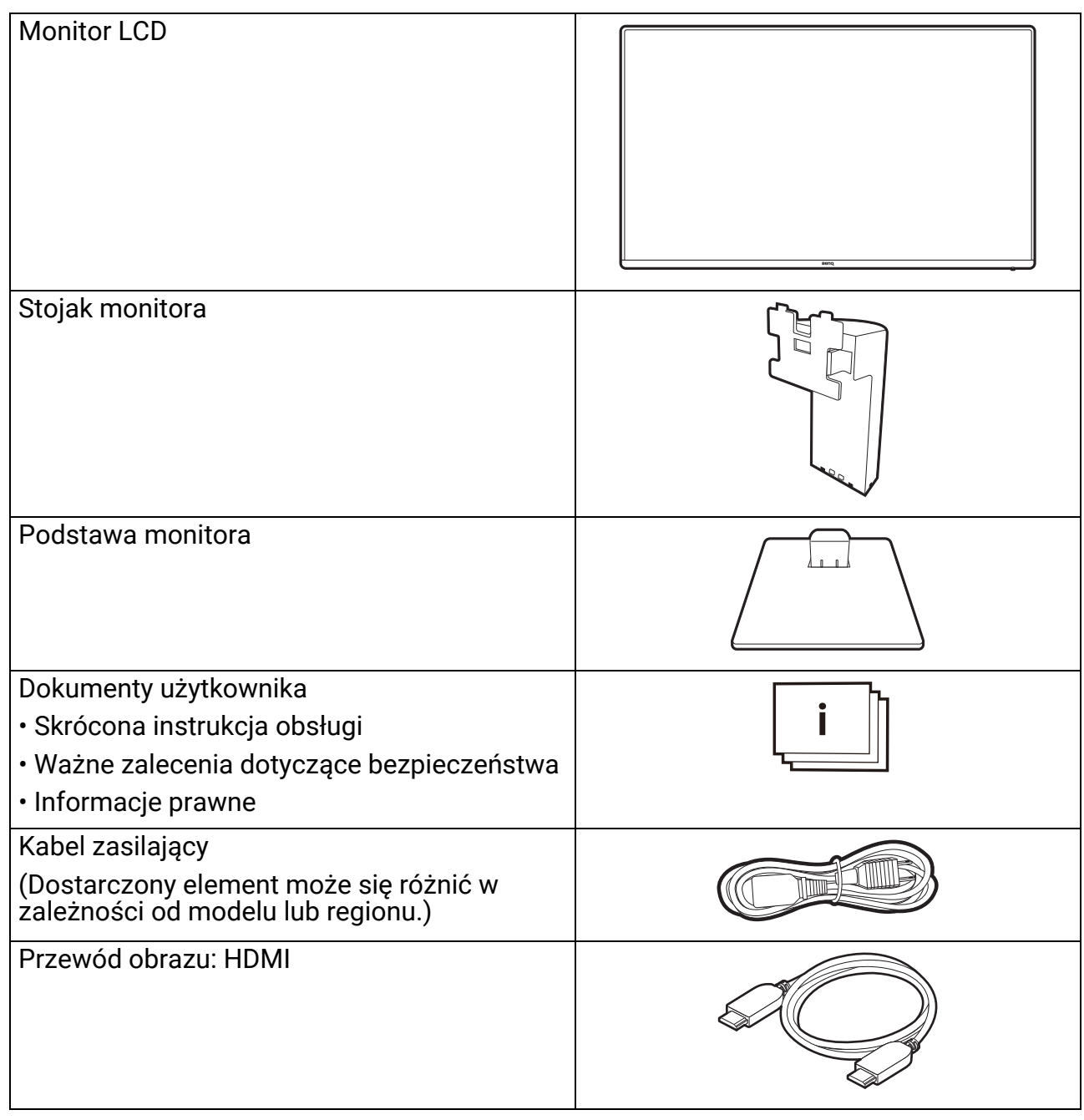

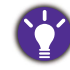

 Dostępne akcesoria i przedstawione rysunki mogą się różnić od rzeczywistej zawartości opakowania i produktu dostarczanego w danym regionie. Ponadto zawartość opakowania może się zmienić bez uprzedniego powiadomienia. Niedołączone do produktu kable można zakupić oddzielnie.

- Pomyśl o przechowaniu pudła i opakowania w magazynie do wykorzystania w przyszłości, kiedy wystąpi potrzeba transportowania monitora. Założenie opakowania piankowego jest idealnym rozwiązaniem zabezpieczenia monitora na czas transportu.
- W zależności od produktu dostarczanego w danym regionie, akcesoria i kable mogą być zawarte w opakowaniu lub sprzedawane oddzielnie.

Produkt i akcesoria należy zawsze przechowywać z dala od małych dzieci.

# Poznaj swój monitor

# Widok z przodu

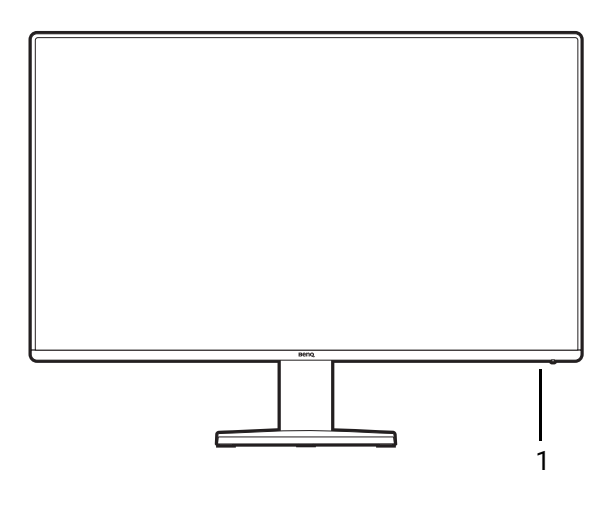

1. Wskaźnik LED zasilania

# Widok z tyłu

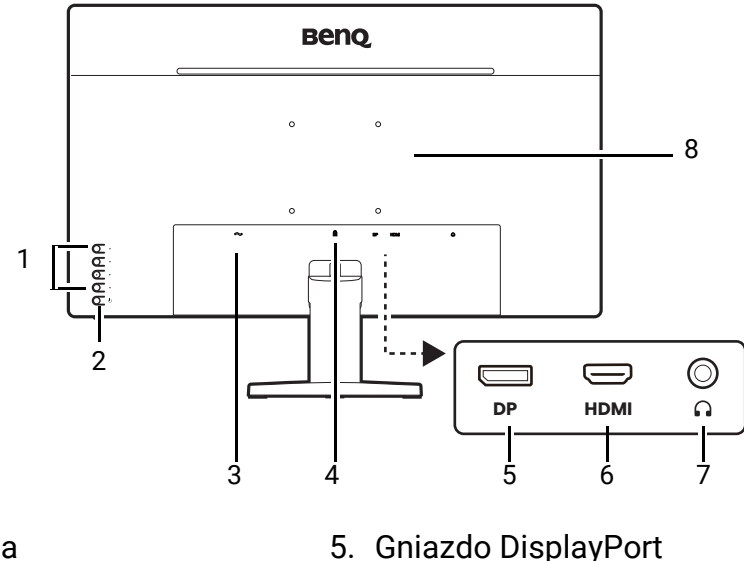

- 1. Przyciski sterowania
- 2. Przycisk Zasilanie
- 3. Gniazdo wtyczki zasilacza
- 4. Gniazdo blokady Kensington
- 6. Gniazdo HDMI
- 7. Gniazdo słuchawkowe
- 8. Mocowanie VESA

Powyższy schemat może odbiegać od rzeczywistości, zależnie od zakupionego modelu urządzenia.
Obraz może różnić się w zależności od produktu dostępnego w danym regionie.

 (Dotyczy produktów w białej obudowie) Obudowa produktu może zmienić kolor na żółty w ciągu około 3 lat z powodu reakcji fotooksydacyjnych wywołanych przez światło. Jest to normalne zjawisko i nie należy go uznawać za wadę produkcyjną.

# Złącza

Poniższe ilustracje przedstawiające podłączanie służą jedynie jako przykład. Niedołączone do produktu kable można zakupić oddzielnie.

Szczegółowe informacje na temat podłączania można znaleźć na stronie 15.

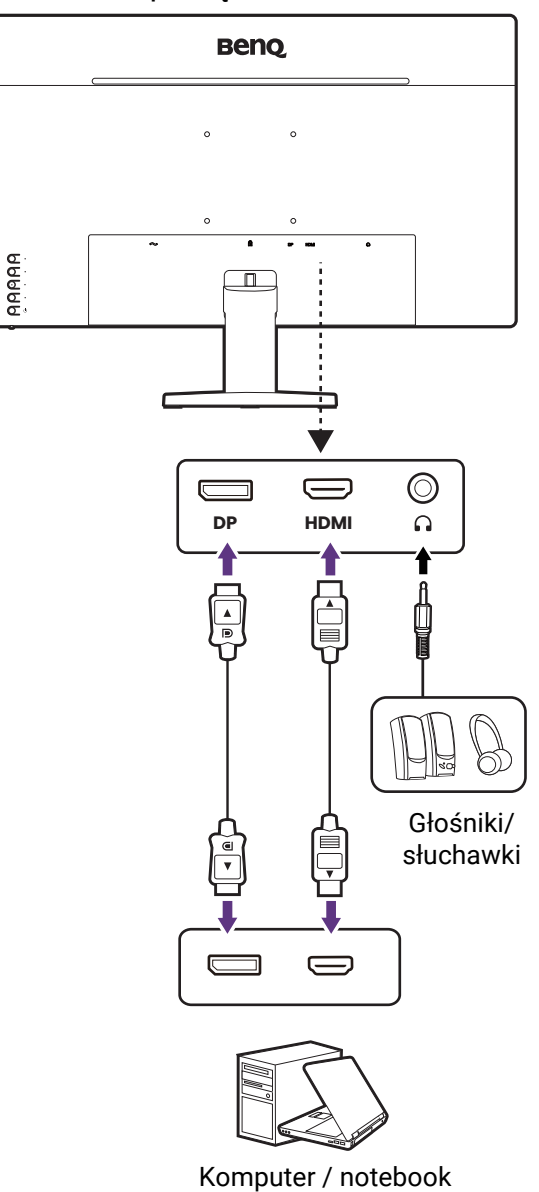

# Jak zainstalować sprzęt monitora

• Jeśli komputer jest włączony, przed przystąpieniem do dalszych czynności należy go wyłączyć.

- Nie należy podłączać monitora do zasilania ani go włączać, dopóki w instrukcji nie wystąpi takie zalecenie.
   Ilustracje w tym dokumencie mają tylko charakter poglądowy i wygląd produktu na nich może się różnić od dostarczonego.
- Następujące ilustracje stanowią jedynie przykład. Lokalizacja i dostępne wtyczki wejściowe i wyjściowe mogą się różnić w zależności od zakupionego modelu.
- · Unikaj naciskania palcami na powierzchnię ekranu.
- Zatrzask na stojaku/podstawie monitora tego samego modelu może się różnić w zależności od konstrukcji, ale ogólnie nie ma to wpływu na instalację, funkcję i wygląd produktu. Pamiętaj, aby zmontować monitor ze stojakiem/podstawą do tego samego opakowania.

#### 1. Zamontuj stojak monitora i podstawę.

Zachowaj ostrożność, aby nie doszło do uszkodzenia monitora. Położenie monitora powierzchnią ekranu na zszywacz biurowy lub myszkę spowoduje pęknięcie szkła lub uszkodzenie podłoża ekranu ciekłokrystalicznego unieważniając gwarancję. Przesuwanie monitora po powierzchni biurka spowoduje zarysowanie lub uszkodzenie obramowania i elementów sterujących monitora.

Należy zabezpieczyć monitor i jego ekran przygotowując pustą płaską przestrzeń na biurku i umieszczając na niej coś miękkiego, na przykład worek z opakowania monitora, jako podkładkę.

Ułożyć monitor ekranem zwróconym w dół na płaskiej, czystej, miękkiej powierzchni.

Przymocować stojak monitora do podstawy monitora w sposób przedstawiony na ilustracji, aż zatrzaśnie się we właściwym położeniu.

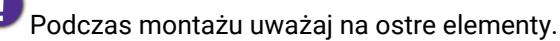

Ustaw końcówkę ramienia stojaka w odpowiednim położeniu w stosunku do monitora, a następnie pchnij ją aż do zatrzaśnięcia i zablokowania.

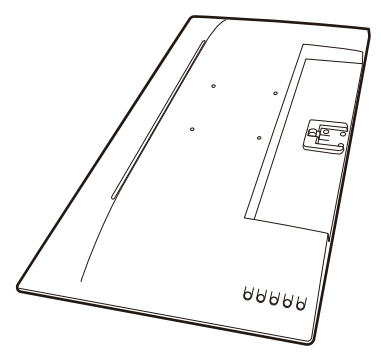

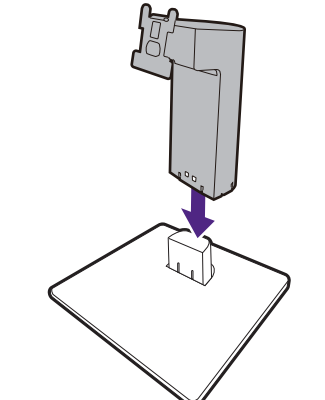

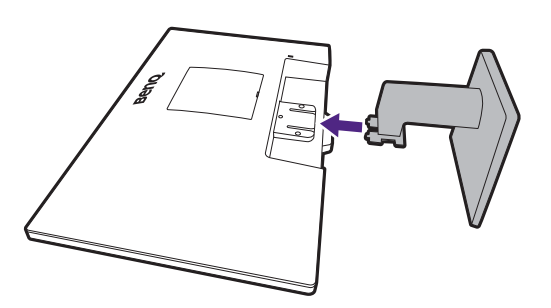

Ostrożnie unieś monitor, obróć go i postaw stojakiem na płaskiej, równej powierzchni.
W celu zminimalizowania niepożądanych odbić światła należy odpowiednio obrócić monitor i ustawić kąt ekranu.
Twój monitor to monitor typu od krawędzi do krawędzi, z którym należy się obchodzić ostrożnie. W celu ustawienia kąta nachylenia ekranu należy umieścić jedną dłoń na górze monitora, a drugą na jego podstawie, jak pokazano na ilustracji. Nie wolno wywierać nadmiernej siły na ekran.

#### 2. Podłączanie przewodów obrazu komputera PC.

Przewody obrazu dołączone do zestawu oraz układ gniazd przedstawiony po prawej mogą wyglądać inaczej na właściwym urządzeniu w zależności od regionu, w którym zostało zakupione.

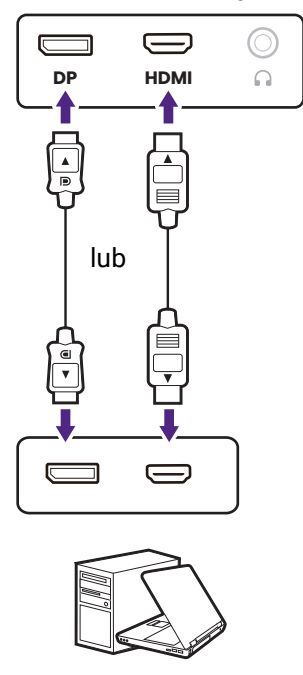

- Podłącz wtyczkę przewodu HDMI do portu HDMI w monitorze. Podłącz drugi koniec przewodu do portu HDMI urządzenia z wyjściem cyfrowym.
- Podłącz wtyczkę przewodu DP do gniazda wideo w monitorze. Podłącz drugą wtyczkę przewodu do gniazda wideo w komputerze.

#### 3. Podłącz słuchawki.

Możesz również podłączyć słuchawki do gniazda słuchawkowego monitora, które znajdziesz poniżej jego tylnej części.

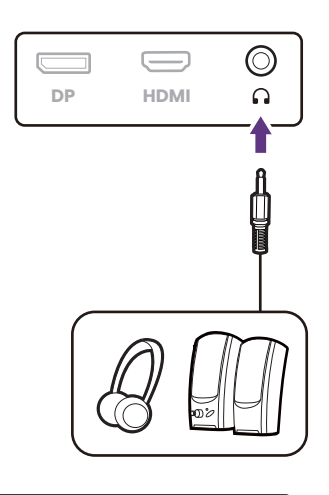

# 4. Podłączanie przewodu zasilającego.

Podłącz jeden koniec przewodu zasilającego do gniazda oznaczonego napisem , znajdującego się z tyłu monitora.

Włożyć drugi koniec kabla zasilającego do gniazdka zasilania sieciowego i włączyć.

Obraz może różnić się w zależności od produktu dostępnego w danym regionie.

#### 5. Włącz zasilanie.

Aby włączyć monitor, naciśnij przycisk zasilania znajdujący się na monitorze.

Włącz także komputer.

Aby wydłużyć okres użytkowania produktu, zalecamy korzystanie z funkcji zarządzania energią komputera.

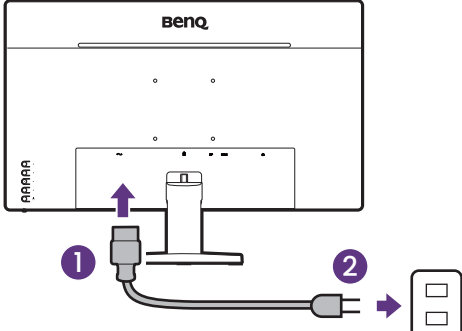

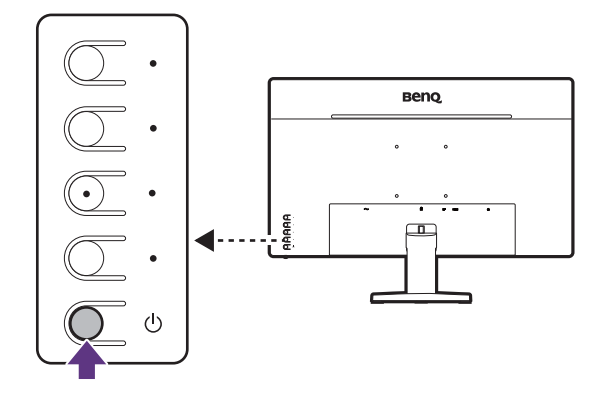

# Odłączanie stojaka oraz podstawy

# 1. Przygotowanie monitora i odpowiedniego miejsca.

Wyłącz monitor oraz zasilanie przed odłączeniem kabla zasilającego. Wyłącz komputer przed odłączeniem kabla sygnałowego monitora.

Należy zabezpieczyć monitor i jego ekran przygotowując pustą płaską przestrzeń na biurku i umieszczając na niej jako podkładkę coś miękkiego, na przykład worek z opakowania monitora, przed ułożeniem monitora ekranem zwróconym w dół na tej czystej, płaskiej, miękkiej powierzchni.

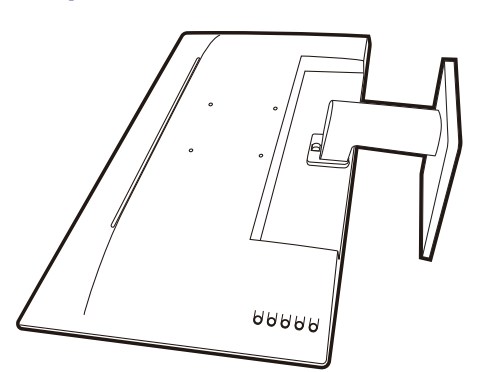

Zachowaj ostrożność, aby nie doszło do uszkodzenia monitora. Położenie monitora powierzchnią ekranu na zszywacz biurowy lub myszkę spowoduje pęknięcie szkła lub uszkodzenie podłoża ekranu ciekłokrystalicznego unieważniając gwarancję. Przesuwanie monitora po powierzchni biurka spowoduje zarysowanie lub uszkodzenie obramowania i elementów sterujących monitora.

#### 2. Zdemontuj stojak monitora.

Naciskając i przytrzymując przycisk szybkiego zwalniania (1), odłącz stojak od monitora (2).

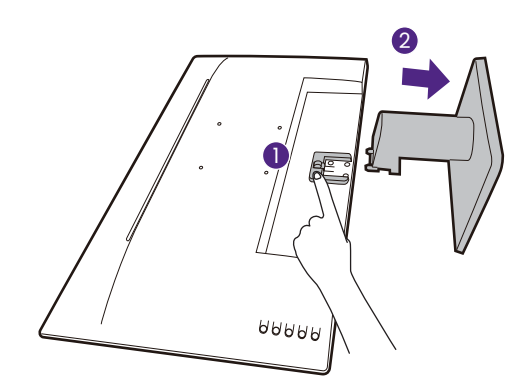

#### 3. Zdemontuj podstawę monitora.

Trzymając ramię podstawy monitora jedną ręką, naciśnij zaciski blokujące, aby odłączyć podstawę monitora od ramienia podstawy.

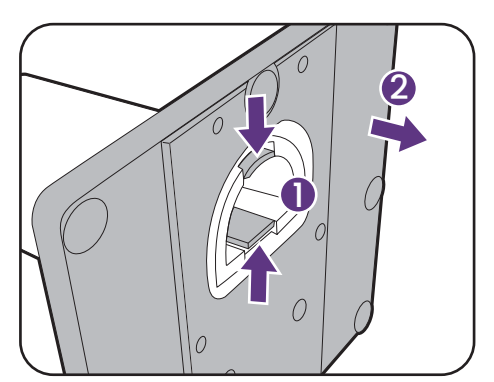

# Korzystanie z zestawu do montażu monitora (kupowane osobno)

Na tylnej powierzchni monitora LCD znajduje się zamocowanie standardu VESA, wzór 100 mm, pozwalające zainstalować ścienny wspornik montażowy. Przed rozpoczęciem instalacji zestawu do montażu monitora należy dokładnie przeczytać informacje dotyczące środków ostrożności.

## Środki ostrożności

- Zainstaluj monitor wraz z zestawem do montażu monitora na ścianie o płaskiej powierzchni.
- Upewnij się, że materiał, z którego wykonana jest ściana, oraz standardowy uchwyt ścienny (kupowane osobno) są wystarczająco stabilne, aby wytrzymać ciężar monitora. Informacja na temat wagi znajduje się w specyfikacji produktu w witrynie internetowej.
- Wyłącz monitor oraz zasilanie przed odłączeniem kabli od monitora LCD.
- 1. Zdemontuj stojak monitora.

Ułóż wyświetlacz ekranem w dół na czystej i miękkiej powierzchni. Odłącz stojak monitora zgodnie z instrukcjami zamieszczonymi w punkcie Odłączanie stojaka oraz podstawy na stronie 17.

Następnie ściągnij stojak do tyłu z monitora.

Jeżeli zamierzasz używać w przyszłości swego monitora na stojaku, podstawę monitora i stojak zachowaj gdzieś w bezpiecznym miejscu do wykorzystania w przyszłości.

2. W celu zakończenia instalacji wykonuj polecenia zamieszczone w instrukcji ściennego wspornika montażowego.

Uchwyt zgodny ze standardem VESA należy przymocować do monitora za pomocą czterech śrub M4 x 10 mm. Wszystkie śruby muszą zostać dobrze przykręcone i odpowiednio zabezpieczone. W celu montażu uchwytu ściennego i uzyskania informacji na temat bezpieczeństwa należy się skonsultować z profesjonalnym monterem lub serwisem firmy BenQ.

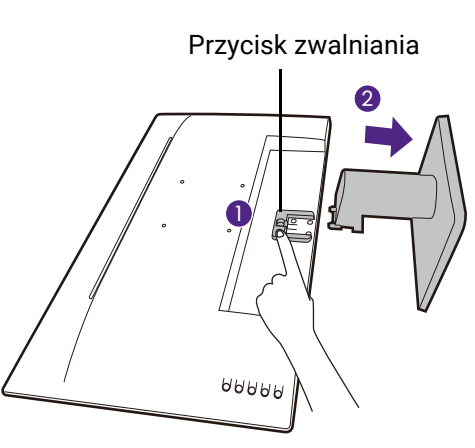

# Dostosowywanie ustawień monitora

Ø

Ilustracje i zdjęcia przedstawione w niniejszym dokumencie mają charakter poglądowy. Właściwa zawartość może różnić się w zależności od dostarczonego produktu.

# Panel sterowania

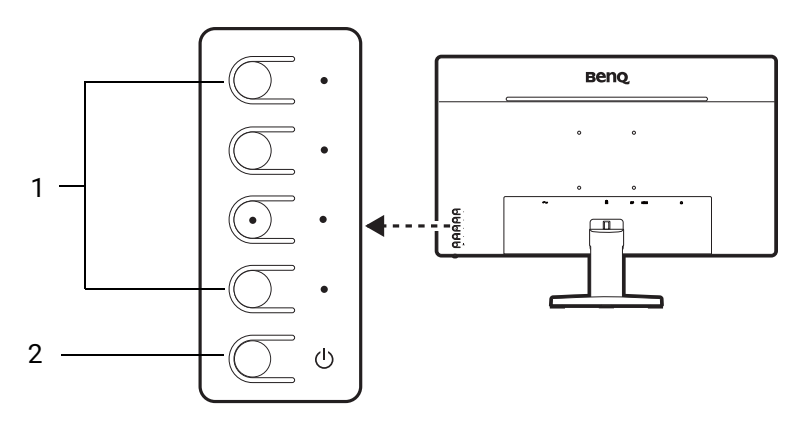

| Nr. | Nazwa                   | Opis                                                                       |
|-----|-------------------------|----------------------------------------------------------------------------|
| 1.  | Przyciski<br>sterowania | Uzyskuje dostęp do funkcji lub elementów menu<br>wyświetlanych na ekranie. |
| 2.  | Przycisk Zasilanie      | Włącza lub wyłącza zasilanie.                                              |

# Obsługa menu podstawowego

Z menu ekranowego (OSD) można korzystać w celu dostosowywania wszystkich ustawień monitora.

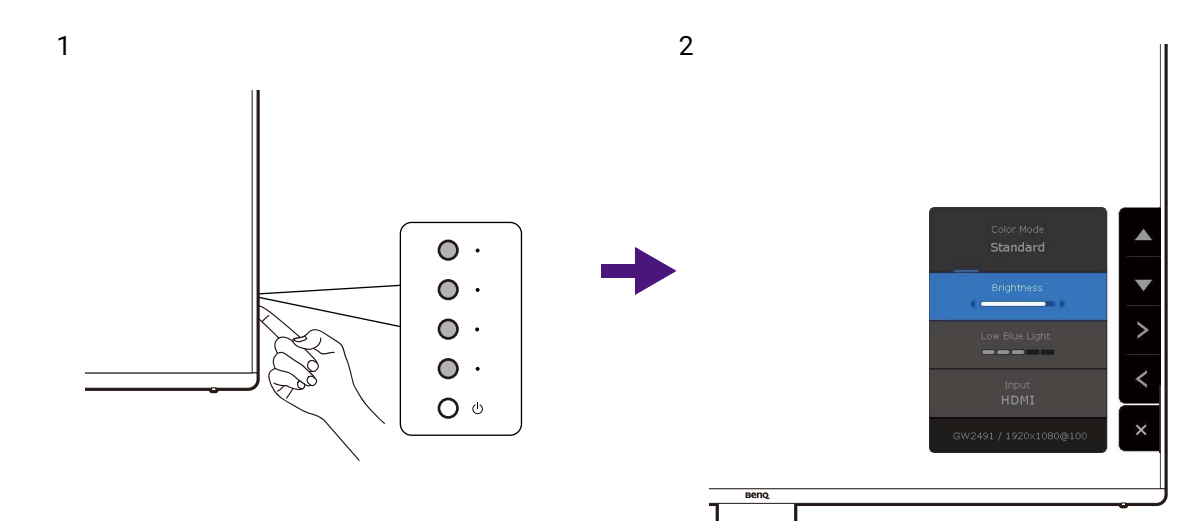

- 1. Naciśnij dowolny przycisk sterowania.
- 2. Zostanie wyświetlone menu.
- 3. W menu zgodnie z ikonami ekranowymi można dokonywać regulacji lub wyborów.

Naciśnij przycisk zasilania i przytrzymaj przez 10 sekund, aby zresetować wszystkie ustawienia menu.

# Poruszanie się po menu głównym

Z menu OSD można korzystać w celu dostosowywania ustawień monitora. Szczegóły znaleźć można w rozdziale Obsługa menu podstawowego na stronie 19.

Dostępne opcje menu mogą się różnić w zależności od źródła sygnału wejściowego, funkcji oraz ustawień. Niedostępne opcje menu zostaną wyszarzone.

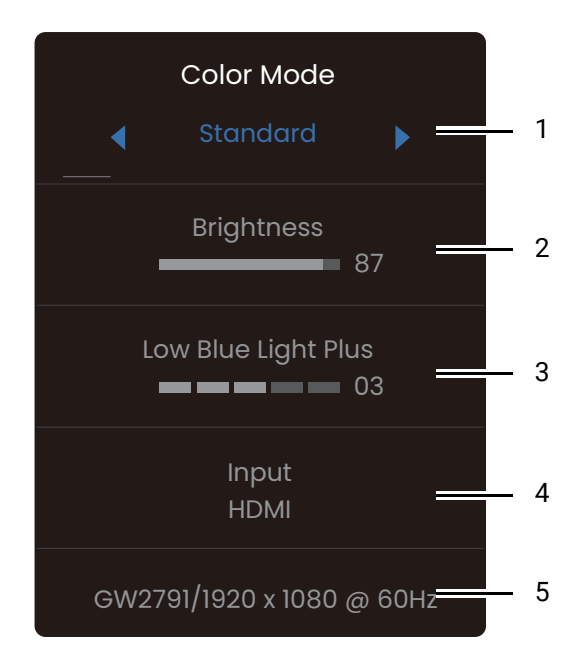

| Nr. | Element                | Funkcja                                                                                                    | Zakres                                                                                                   |
|-----|------------------------|----------------------------------------------------------------------------------------------------|----------------------------------------------------------------------------------------------------|
| 1   | Tryb koloru            | Naciśnij < / >, aby przełączać<br>dostępne tryby kolorów. Zapoznaj<br>się z Wybieranie właściwego trybu<br>koloru na stronie 21, aby uzyskać<br>więcej informacji. | <ul> <li>Standard</li> <li>Kino</li> <li>Gry</li> <li>Kodowanie</li> <li>Papier elektroniczny</li> </ul> |
| 2   | Jasność                | Dostosowuje równowagę jasnych i<br>ciemnych odcieni.                                                                                                    | Od 0 do 100                                                                                              |
| 3   | Low Blue Light<br>Plus | Powoduje zmniejszenie<br>intensywności niebieskiego światła<br>na ekranie, aby zmniejszyć ryzyko<br>ekspozycji oczu na niebieskie<br>światło.                      | Od 0 do 5                                                                                                |
| 4   | Wejście                | Wykrywa podłączone źródła sygnału<br>wejściowego i umożliwia ich wybór.                                                                                            | • DP<br>• HDMI                                                                                           |
| 5   | Informacja             | Wyświetla informację o bieżących<br>ustawieniach właściwości monitora.                                                                                             | <ul> <li>Nazwa modelu</li> <li>Aktualna<br/>rozdzielczość</li> </ul>                                     |

# Wybieranie właściwego trybu koloru

Monitor zapewnia różne kilka trybów koloru odpowiednich dla różnych typów obrazów.

- 1. Aby wyświetlić menu, naciśnij dowolny przycisk sterowania.
- 2. W obszarze Tryb koloru wybierz żądany tryb obrazu.

| Element                 | Funkcja                                                                                                    | Gamma | Wartość AMA    |
|-------------------------|----------------------------------------------------------------------------------------------------|-------|----------------|
| Standard                | Dla podstawowych aplikacji komputera<br>PC.                                                                     | 2,2   | Wył. (14 ms)   |
| Kino                    | Dla oglądania filmów wideo.                                                                                     | 2,4   | Wysoka (8 ms)  |
| Gry                     | Do grania w gry wideo.                                                                                          | 2,2   | Premium (4 ms) |
| Kodowanie               | wanie W przypadku kodowania lub<br>programowania o wysokim kontraście i<br>saturacji.                           |       | Wył. (14 ms)   |
| Papier<br>elektroniczny | Do czytania ebooków lub dokumentów<br>czarno-białych o odpowiedniej jasności<br>ekranu i przejrzystości tekstu. | 2,2   | Wył. (14 ms)   |

### Praca z Low Blue Light Plus

Technologią Low Blue Light Plus powoduje zmniejszenie intensywności niebieskiego światła na ekranie, aby zmniejszyć ryzyko ekspozycji oczu na niebieskie światło.

Możesz zredukować ilość niebieskiego światła zgodnie z potrzebami, niezależnie od trybu koloru. Aby wyregulować ustawienie **Low Blue Light Plus**,

- 1. Aby wyświetlić menu, naciśnij dowolny przycisk sterowania.
- 2. W obszarze **Low Blue Light Plus** naciśnij </>, aby wyregulować poziom.

#### Regulowane ustawienia OSD

Chociaż niektóre ustawienia (np. język OSD) są zmieniane i zaczynają obowiązywać natychmiast, niezależnie od innych ustawień monitora lub wejść, większość ustawień OSD można regulować i zapisywać zgodnie z trybami kolorów. Po wybraniu trybu koloru zostają zastosowane żądane ustawienia.

| Element             | Opis                                                    |
|---------------------|---------------------------------------------------------|
| Jasność             | Zapisane i zastosowane przez przełączr<br>trybu koloru. |
| Low Blue Light Plus |                                                         |

# Rozwiązywanie problemów

# Najczęściej zadawane pytania (FAQ)

#### Obrazowanie

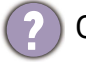

Obraz jest rozmyty.

 Pobierz plik Resolution (Rozdzielczości) z witryny internetowej (patrz Wsparcie techniczne dla produktu na stronie 3). Patrz "Zmiana rozdzielczości ekranu". A następnie wybierz właściwą rozdzielczość, częstotliwość odświeżania i dokonaj regulacji na podstawie tych instrukcji.

 Jeśli używany jest kabel przedłużenia VGA, na czas przeprowadzania testu należy go odłączyć. Czy teraz obraz jest ostry? Pobierz plik **Resolution (Rozdzielczości)** z witryny internetowej (patrz Wsparcie techniczne dla produktu na stronie 3). Patrz "Zmiana rozdzielczości ekranu". A następnie wybierz właściwą rozdzielczość, częstotliwość odświeżania i dokonaj regulacji na podstawie tych instrukcji, aby zoptymalizować obraz. Zwykle obraz jest nieostry z powodu strat przewodzenia kabli przedłużenia. Możesz ograniczyć te straty stosując kabel przedłużenia o lepszej jakości przewodzenia lub z wbudowanym wzmacniaczem sygnału.

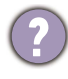

Czy obraz staje się nieostry przy rozdzielczościach niższych od standardowej (maksymalnej)?

Pobierz plik **Resolution (Rozdzielczości)** z witryny internetowej (patrz Wsparcie techniczne dla produktu na stronie 3). Patrz **"Zmiana rozdzielczości ekranu"**. Wybierz rozdzielczość standardową.

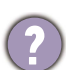

Widoczne są błędy pikseli.

Jeden z kilku pikseli jest zawsze czarny, jeden lub kilka pikseli są zawsze białe, jeden lub kilka pikseli są zawsze czerwone, zielone, niebieskie lub innego koloru.

- Oczyść ekran LCD.
- Kilkakrotnie włącz-wyłącz zasilanie.
- Są to piksele, które są zawsze jasne lub ciemne; jest to naturalna wada, charakterystyczna dla technologii LCD.

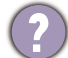

Obraz ma nieodpowiedni kolor.

Wydaje się być zbyt żółty, niebieski lub różowy.

Przejdź do opcji **Kolor** i **Resetować kolor**, a następnie wybierz **TAK**, aby zresetować ustawienia koloru do domyślnych wartości fabrycznych.

Jeśli obraz nadal nie wygląda poprawnie i menu ekranowe OSD również ma nieodpowiedni kolor, oznacza to, że w sygnale brakuje jednego z trzech kolorów podstawowych. Sprawdź złącza kabli sygnałowych. Jeśli któryś z wtyków jest uszkodzony lub odłamany skontaktuj się ze sprzedawcą, aby uzyskać pomoc.

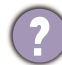

Obraz jest zniekształcony, błyska lub migocze.

Pobierz plik **Resolution (Rozdzielczości)** z witryny internetowej (patrz Wsparcie techniczne dla produktu na stronie 3). Patrz "**Zmiana rozdzielczości ekranu**". A następnie wybierz właściwą rozdzielczość, częstotliwość odświeżania i dokonaj regulacji na podstawie tych instrukcji. Obraz jest przesunięty w jednym kierunku.

Pobierz plik **Resolution (Rozdzielczości)** z witryny internetowej (patrz Wsparcie techniczne dla produktu na stronie 3). Patrz "**Zmiana rozdzielczości ekranu**". A następnie wybierz właściwą rozdzielczość, częstotliwość odświeżania i dokonaj regulacji na podstawie tych instrukcji.

- Na ekranie jest widoczny nikły cień pochodzący od wyświetlanego nieruchomego obrazu.
  - Uaktywnij funkcję zarządzania energią, aby umożliwić komputerowi i monitorowi przechodzenie do trybu "uśpienia" z niskim zużyciem energii, kiedy nie są aktywnie wykorzystywane.
  - Używaj wygaszacza ekranu, aby zapobiegać występowaniu retencji obrazu.

#### Wskaźnik LED zasilania

Wskaźnik LED świeci na biało lub pomarańczowo.

- Jeśli wskaźnik LED świeci ciągłym biało światłem, monitor jest włączony.
- Jeśli dioda LED na monitorze świeci się na biało i na ekranie widoczny jest komunikat Przekroczenie zakresu, oznacza to, że używasz trybu wyświetlania nie obsługiwanego przez monitor - zmień ustawienia na jeden z obsługiwanych trybów. Pobierz plik Resolution (Rozdzielczości) z witryny internetowej (patrz Wsparcie techniczne dla produktu na stronie 3). Patrz "Zmiana rozdzielczości ekranu". A następnie wybierz właściwą rozdzielczość, częstotliwość odświeżania i dokonaj regulacji na podstawie tych instrukcji.
- Jeśli dioda LED na ekranie świeci się na pomarańczowo, aktywny jest tryb oszczędzania energii. Wciśnij dowolny przycisk klawiatury komputera lub porusz myszką. Jeśli to nie pomoże, sprawdź łącza kabla sygnałowego. Jeśli któryś z wtyków jest uszkodzony lub odłamany skontaktuj się ze sprzedawcą, aby uzyskać pomoc.
- Jeśli dioda LED nie świeci się, sprawdź gniazdko zasilania, zewnętrze źródło zasilania i przełącznik zasilania.

#### Elementy sterowania OSD

(?)

Nie są dostępne elementy sterujące OSD.

Aby odblokować elementy sterowania OSD, kiedy menu OSD jest zablokowane, naciśnij i przytrzymaj dowolny przycisk przez 5 sekund.

#### Komunikaty OSD

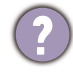

Podczas uruchamiania komputera na ekranie zostanie wyświetlony komunikat **Przekroczenie zakresu**.

Jeśli podczas uruchamiania komputera na ekranie zostanie wyświetlony komunikat **Przekroczenie zakresu**, oznacza to problem zgodności komputera spowodowany przez system operacyjny lub kartę graficzną. System dostosuje automatycznie częstotliwość odświeżania ekranu. Należy jedynie odczekać na uruchomienie systemu operacyjnego.

# Potrzebujesz więcej pomocy?

Jeśli problemy nie zostaną rozwiązane po wypróbowaniu metod zawartych w tym podręczniku, skontaktuj się ze sprzedawcą lub odwiedź lokalną stronę w witrynie Support.BenQ.com, aby uzyskać więcej wsparcia lub kontakt z lokalnym działem obsługi klienta.